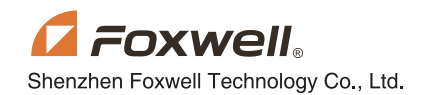

## QUICK START GUIDE For Handheld Scanners

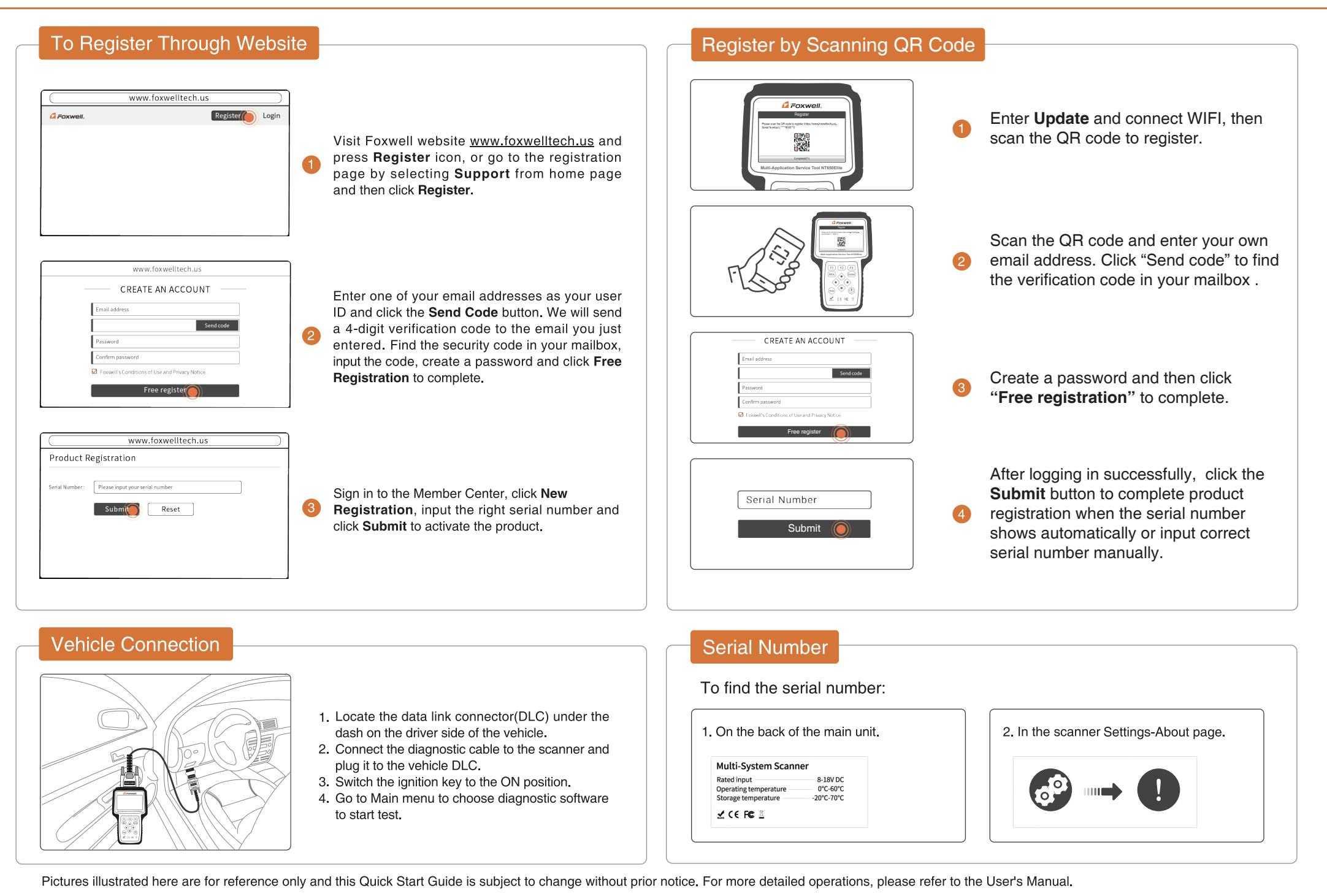

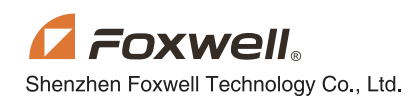

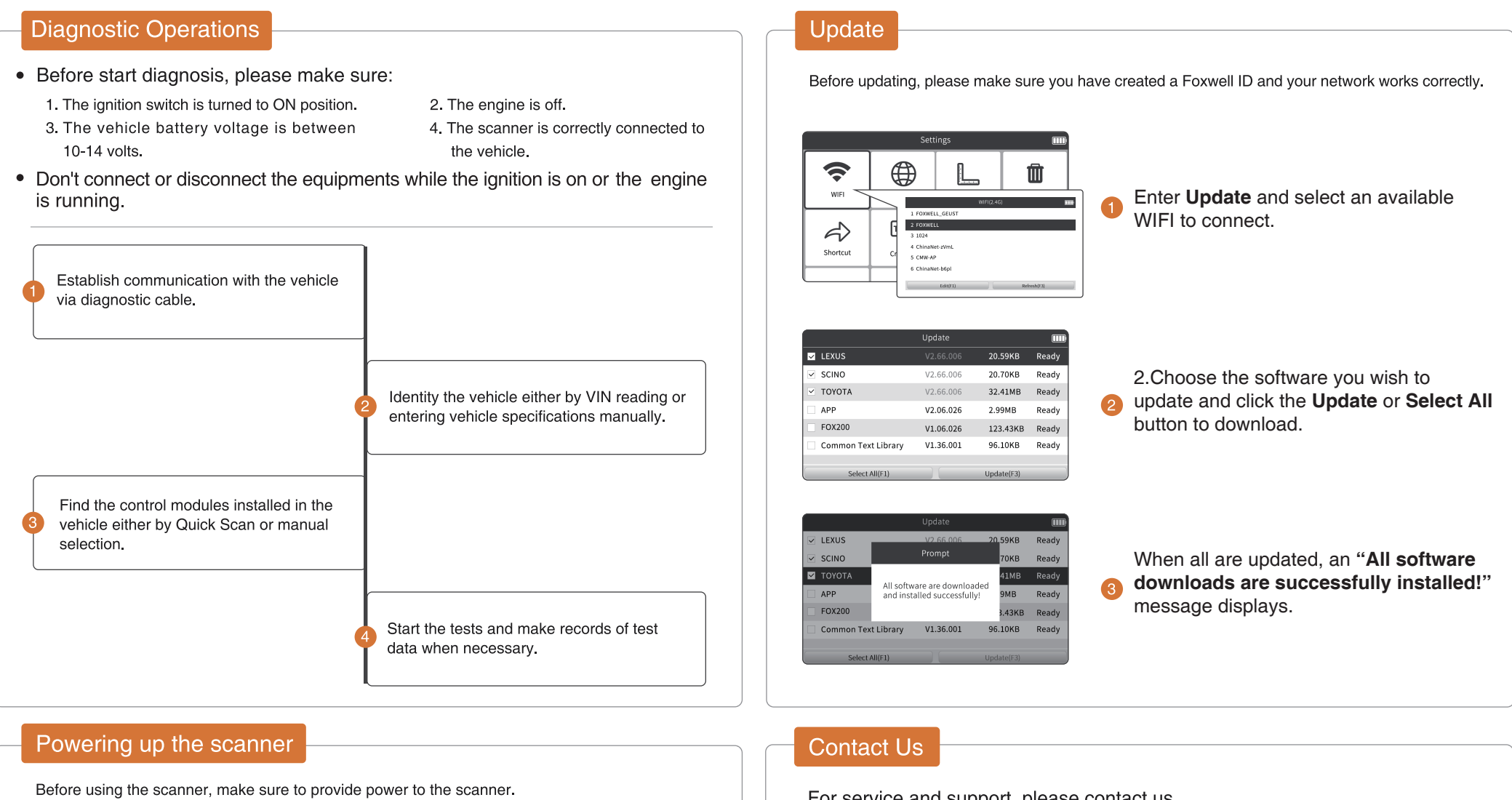

The unit operates on any of the following sources:

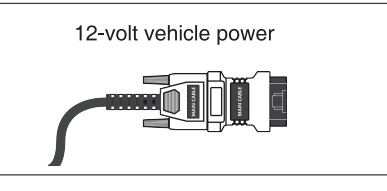

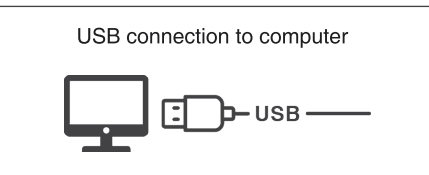

For service and support, please contact us.

WebSite : www.foxwelltech.us E-mail : support@foxwelltech.com Service Number : + 86 - 755 - 26697229 + 86 - 755 - 26897226 Fax :

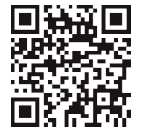

REGISTER YOUR PRODUCT AT http://www.foxwelltech.us/register.html

Pictures illustrated here are for reference only and this Quick Start Guide is subject to change without prior notice. For more detailed operations, please refer to the User's Manual.